## Настройка DSL-500T для подключения к stream.ru

Возможны два варианта настройки ADSL маршрутизатора DSL-500T для подключения к stream.ru:

- 1. Настройка DSL-500Т в режиме прозрачного моста с настройкой PPPoE клиента на компьютере (используется, если надо предоставить доступ в Интернет одному пользователю)
- 2. Настройка DSL-500Т в качестве маршрутизатора (используется, если клиентов Интернет несколько.)

Рассмотрим эти два варианта по порядку.

## 1. Режим моста

- 1. Подключаем телефонную линию к порту Line сплиттера. ADSL порт DSL-500T к порту Modem. Телефон к порту Phone.
- 2. Подключаем DSL-500T к сетевой карте компьютера кабелем, входящим в комплект поставки маршрутизатора.
- 3. На компьютере выставляем «Получать ір адрес автоматически» (Сетевое Окружение-> Свойства -> TCP/IP-> Свойства-> Получить ір адрес автоматически, Получить DNS сервер автоматически.)
- 4. Запускаем Internet browser (например Internet Explorer)
- 5. В поле адрес пишем: 192.168.1.1. Откроется такое окно:

| http://192.168.1.1/ - Microsoft Internet Explore               |                                       |                      |
|----------------------------------------------------------------|---------------------------------------|----------------------|
| Файл Правка <u>В</u> ид <u>И</u> збранное Сервис <u>С</u> прав | ca                                    |                      |
| 🕒 Назад. 👻 🔊 👻 😰 🏠 🔎 Поиск                                     |                                       |                      |
| Адрес: 🛃 http://192.168.1.1/                                   |                                       | 💌 💽 Переход 🛛 Ссылки |
|                                                                |                                       |                      |
| D-Link                                                         |                                       |                      |
| Building Networks for People                                   | ADSI Madam                            |                      |
|                                                                | ADSL Modem                            |                      |
|                                                                | Home Setup Tools Status Help          |                      |
|                                                                |                                       |                      |
|                                                                |                                       |                      |
|                                                                | Login                                 |                      |
|                                                                | Please log in to continue             |                      |
|                                                                | Login Name admin                      |                      |
|                                                                |                                       |                      |
|                                                                | Password                              |                      |
|                                                                | Login                                 |                      |
|                                                                |                                       |                      |
|                                                                |                                       |                      |
|                                                                |                                       |                      |
|                                                                |                                       |                      |
|                                                                |                                       |                      |
|                                                                |                                       |                      |
|                                                                |                                       |                      |
|                                                                |                                       |                      |
|                                                                |                                       |                      |
|                                                                |                                       |                      |
|                                                                |                                       | Інтернет             |
|                                                                | · · · · · · · · · · · · · · · · · · · | 11                   |

- 6. В поле Password пишем: admin и жмем Login.
- 7. Выбираем Connection1 на вкладке Setup:

| >Setup > PPPoA Connection Setup - Microsoft                                                                                                    | Internet Explorer                                                                                                 |          |
|----------------------------------------------------------------------------------------------------|----------------------------------------------------------------------------------------------------|----------|
| Файл Правка <u>В</u> ид <u>И</u> збранное Сервис <u>С</u> п                                                                                                    | равка                                                                                                    | <b>R</b> |
| 🔾 Назад 👻 🕗 - 💌 💈 🏠 🔎 Пол                                                                                                    | иск 👷 Избранное 🔇 Медиа 🧭 🍃 🕓 🗸 🧾 🎳 🏶 🎆                                                                           |          |
| Адрес: 🚳 http://192.168.1.1/cgi-bin/webcm?getpage                                                                                                    | :=/html/setup/menu1_setup_pppoa.htm&var:conid=connection0&var:param=101&var:contype=pppoa⌖=_self 💽 🎅 Переход 🛛 Со | сылки    |
|                                                                                                    |                                                                                                    | -        |
| D-Link <sup>®</sup>                                                                                                    |                                                                                                    |          |
| Building Networks for People                                                                                                    | ADSL Router                                                                                                    |          |
|                                                                                                    |                                                                                                    |          |
|                                                                                                    | Home Setup Advanced Tools Status Help                                                                             |          |
|                                                                                                    |                                                                                                    |          |
| LAN Setup                                                                                                    | PPPoA Connection Setup                                                                                            |          |
|                                                                                                    | Name: conn 1 PPPoA 8 35 Type: PPPoA V                                                                             |          |
| DHCP Configuration                                                                                                    |                                                                                                    |          |
| (Propagation of the second second sec |                                                                                                    |          |
| Management IP                                                                                                    | PPP Settings PVC Settings                                                                                         |          |
| WAN Setup                                                                                                    | Username: username VCI: 35                                                                                        |          |
|                                                                                                    | Password: 0000 QoS: UBR V                                                                                         |          |
| Modem Setup                                                                                                    | Idle Timeout: 60 min PCR: bps                                                                                     |          |
|                                                                                                    | Keep Alive: 10 min SCR: bps                                                                                       |          |
| New Connection                                                                                                    | MAX Fail: 10 times                                                                                                |          |
| Connection 1                                                                                                    | MRU: 1500 bytes                                                                                                   |          |
| Control of the                                                                                                    |                                                                                                    |          |
| Logout                                                                                                    | S 🗿 😣                                                                                                    |          |
|                                                                                                    | Apply Delete Cancel                                                                                               |          |
|                                                                                                    |                                                                                                    | <b>.</b> |
| е Готово                                                                                                    | 🖉 Интернет                                                                                                    |          |

8. Туре ставим в *Bridge*. Окно изменится, и станет примерно таким:

| >Setup > Bridged Connection Setup - Microsoft 1                                                                                                    | internet Explorer                                                                               |                                  |
|----------------------------------------------------------------------------------------------------|-------------------------------------------------------------------------------------------------|----------------------------------|
| <u>Ф</u> айл Правка <u>В</u> ид <u>И</u> збранное Сервис <u>С</u> пра                                                                                                    | эка                                                                                             | A*                               |
| 🕒 Назад 👻 🕤 - 💌 😰 🏠 🔎 Поиск                                                                                                    | : 📌 Избранное 🜒 Медиа 🧭 🔗 - 🌽 🖸 - 🗾 🍟 🏶 🏤                                                       |                                  |
| Apper: Apper: Ap | ./html/setup/menu1_setup_bridge.htm&var:menu=setup&var:menutitle=Setup&var:pagetitle=New%20Conr | nection&vai 🛨 🄁 Переход 🛛 Ссылки |
| D-Link<br>Building Networks for People                                                                                                    | ADSL Router                                                                                     |                                  |
|                                                                                                    | Home Setup Advanced Tools Status Help                                                           |                                  |
| LAN Setup                                                                                                    | Bridged Connection Setup                                                                        |                                  |
| OHCP Configuration                                                                                                    | Name: conn_1_PPPoA_8_35 Type: Bridge                                                            |                                  |
| Management IP                                                                                                    | Encapsulation: ILC C VC VPI: 8                                                                  |                                  |
| WAN Setup                                                                                                    |                                                                                                 |                                  |
| Modem Setup                                                                                                    | SCR: bps                                                                                        |                                  |
| New Connection                                                                                                    | Ø 🛈 😣                                                                                           |                                  |
| Connection 1                                                                                                    | Apply Delete Cancel                                                                             |                                  |
| Logout                                                                                                    |                                                                                                 |                                  |
|                                                                                                    |                                                                                                 | -                                |
| е Готово                                                                                                    |                                                                                                 | 🥐 Интернет 👘                     |

- 9. В поле Name пишем: Streamru
- 10. Поля VPI и VCI меняем соответственно на 1 и 50
- 11. Остальные настройки не трогаем. Жмем Apply.
- 12. Убедитесь, что лапмочка ADSL на маршрутизаторе горит. Если нет проверьте правильность подключения проводов.
- 13. На этом настройка маршрутизатора окончена. В заключении в целях безопасности можно сменить пароль на доступ к Web интерфейсу DSL-500T. Для этого надо нажать на кнопку User Management на вкладке Tools. В полях Password и Confirm Password два раза ввести новый пароль.
- 14. Переходим к настройке PPPoE клиента на рабочей станции. Настройка клиента PPPoE для различных операционных систем описана здесь: http://www.stream.ru/stream-dev-man-z-04

## 2. Настрока в режиме маршрутизатора

- 1. Подключаем телефонную линию к порту Line сплиттера. ADSL порт DSL-500T к порту Modem. Телефон к порту Phone.
- 3. Подключаем DSL-500T к сетевой карте компьютера кабелем, входящим в комплект поставки маршрутизатора.
- 4. На компьютере выставляем «Получать ір адрес автоматически» (Сетевое Окружение-> Свойства -> TCP/IP-> Свойства-> Получить ір адрес автоматически, Получить DNS сервер автоматически.)
- 5. Запускаем Internet browser (например Internet Explorer)
- 6. В поле адрес пишем: 192.168.1.1. Откроется такое окно:

| Arttp://192.168.1.1/ - Microsoft Internet Explorer              |
|-----------------------------------------------------------------|
| Файл Правка Вид Избранное Сервис Справка 🦧                      |
| 🕓 Назад и 🕗 и 🗷 😰 🏠 🔎 Поиск 🦿 Избранное 💓 Медиа 🤣 🍰 🌭 🌭 🖂 🛄 🏰 🎇 |
| Адрес: 🙆 http://192.168.1.1/                                    |
|                                                                 |
| D-Link                                                          |
| Building Networks for People                                    |
| ADDE Modelli                                                    |
| Home Setup Tools Status Help                                    |
|                                                                 |
| Login                                                           |
| Login                                                           |
| Please log in to continue                                       |
| Login Name admin                                                |
| Password                                                        |
| Loois                                                           |
|                                                                 |
|                                                                 |
|                                                                 |
|                                                                 |
|                                                                 |
|                                                                 |
|                                                                 |
|                                                                 |
|                                                                 |
|                                                                 |
| С С С С С С С С С С С С С С С С С С С                           |
|                                                                 |

- 7. В поле Password пишем: *admin* и жмем Login.
- 8. Выбираем Connection1 на вкладке Setup:

| 🚈 >Setup > PPPoA Connection Setup - Microsoft                                                                                                    | Internet Explorer                                                                                                 |
|----------------------------------------------------------------------------------------------------|----------------------------------------------------------------------------------------------------|
| Файл Правка <u>В</u> ид <u>И</u> збранное Сервис <u>С</u> пр                                                                                                    | равка                                                                                                    |
| 😋 Назад 👻 🕥 - 💌 😰 🏠 🔎 Пои                                                                                                    | іск 👷 Избранное 🜒 Медиа 🧭 🔗 - چ 🖸 - 📒 🍟 🏶 🎇                                                                       |
| Адрес: 🗃 http://192.168.1.1/cgi-bin/webcm?getpage                                                                                                    | =/html/setup/menu1_setup_pppoa.htm&var:conid=connection0&var:param=101&var:contype=pppoa⌖=_self 💽 🎅 Переход 🛛 Ссы |
|                                                                                                    |                                                                                                    |
| D-Link                                                                                                    |                                                                                                    |
| Building Networks for People                                                                                                    | ADSL Router                                                                                                    |
|                                                                                                    |                                                                                                    |
|                                                                                                    | Home Setup Advanced Tools Status Help                                                                             |
| and the second second sec |                                                                                                    |
| LAN Setup                                                                                                    | PPPoA Connection Setup                                                                                            |
|                                                                                                    |                                                                                                    |
| DHCP Configuration                                                                                                    | Name: conn_1_PPPoA_8_35 Iype: PPPoA_                                                                              |
|                                                                                                    | Options: 🗹 NAT 🗹 Firewall                                                                                         |
| Management IP                                                                                                    | PPP Settings PVC Settings                                                                                         |
| WAN Setup                                                                                                    | Encapsulation:  C LLC C VC VPI: 8                                                                                 |
|                                                                                                    | Username VCI: 35                                                                                                  |
| Modem Setup                                                                                                    | Password: ••••• QoS: UBR 💆                                                                                        |
| indem detup                                                                                                    | late timeout: 60 mm PCR: 60 bps                                                                                   |
| New Connection                                                                                                    | MAY Fail: 10 times                                                                                                |
|                                                                                                    | MRU: 1500 brites                                                                                                  |
| Connection 1                                                                                                    | linko. Dytes                                                                                                    |
|                                                                                                    |                                                                                                    |
| Logout                                                                                                    | J 🔰 🚺 🥝                                                                                                    |
|                                                                                                    | Apply Delete Cancel                                                                                               |
|                                                                                                    |                                                                                                    |
| 🛃 Готово                                                                                                    | 💓 Интернет                                                                                                    |

- 9. Выбираем в поле Туре: *PPPoE*.
- 10. В поле Name пишем: Streamru
- 11. Поля VPI и VCI меняем соответственно на 1 и 50
- 12. В полях Username и Password вводим значения, указанные провайдером.
- 13. Остальные настройки не трогаем. Жмем Apply.
- 14. В System Log на вкладке Status можно убедиться, что РРРоЕ соединение установлено. Там появятся примерно такие сообщения:
  - Sep 8 12:01:11> Connect: ppp0 {--} nas0
  - Sep 8 12:01:11> local IP address 192.168.7.13
  - Sep 8 12:01:11> remote IP address 192.168.7.12
  - Sep 8 12:01:11> primary DNS address 80.82.48.1
  - Sep 8 12:01:11> secondary DNS address 255.255.255.255
  - Sep 8 12:01:11> PPPoE Connect with IP Address 192.168.7.13
  - Sep 8 12:01:11> PPPoE Connection Successfully Established
  - Sep 8 12:01:11> PPPoE Connect with Gateway IP Address:
- 15. На этом настройка маршрутизатора окончена. В заключении в целях безопасности можно сменить пароль на доступ к Web интерфейсу DSL-500T. Для этого надо нажать на кнопку User Management на вкладке Tools. В полях Password и Confirm Password два раза ввести новый пароль.